| How To Search for Classes Using<br>Schedule Plus<br>1. Go to https://www.cerritos.edu/                                                          |                                               |              |            |      |      |              |               |                    |       |       |  |
|----------------------------------------------------------------------------------------------------|-----------------------------------------------|--------------|------------|------|------|--------------|---------------|--------------------|-------|-------|--|
| 2. Click                                                                                                    | on Quick Links a                              | nd then or   | n Schedu   | le P | lus  |              |               |                    |       |       |  |
|                                                                                                    | A-Z INDEX                                     |              | •          |      |      |              |               |                    | sche  | dule  |  |
| 3.                                                                                                    |                                               |              |            |      |      |              |               |                    |       |       |  |
| Schedule Plus 🖄                                                                                                    |                                               |              |            |      |      |              |               |                    |       |       |  |
| 4. Select to either check or uncheck any of the search options.                                                                                 |                                               |              |            |      |      |              |               |                    |       |       |  |
| Spring Summer                                                                                                    |                                               |              |            |      |      |              |               |                    |       |       |  |
| All Closed Open Wait List Cancelled Section Stop Further Enrollment Tentative Section                                                           |                                               |              |            |      |      |              |               |                    |       |       |  |
|                                                                                                    |                                               |              |            |      |      |              |               |                    |       |       |  |
| Online Classes Only ○ No Online Classes ● Both                                                                                                  |                                               |              |            |      |      |              |               |                    |       |       |  |
|                                                                                                    |                                               |              |            |      |      |              |               |                    |       |       |  |
| 5. Select any or all departments you would like to search (You may also use the "All Departments option).                                       |                                               |              |            |      |      |              |               |                    |       |       |  |
| View Departments                                                                                                    |                                               |              |            |      |      |              |               |                    |       |       |  |
| All Departments                                                                                                    |                                               |              |            |      |      |              |               |                    |       |       |  |
| <ul> <li>A&amp;P Anatomy And Physiology</li> <li>AB Automotive Collision Repair &amp; Refinishing/Autobody</li> </ul>                           |                                               |              |            |      |      |              |               |                    |       |       |  |
| 6 When done click the 'View Departments' button View Departments                                                                                |                                               |              |            |      |      |              |               |                    |       |       |  |
| 7. Select the specific course or the 'All Courses' option                                                                                       |                                               |              |            |      |      |              |               |                    |       |       |  |
| All Courses                                                                                                    |                                               |              |            |      |      |              |               |                    |       |       |  |
|                                                                                                    | All Courses                                   |              |            |      |      |              |               |                    |       |       |  |
|                                                                                                    | A&P 150 Intro To Human Anatomy 2020 Spring    |              |            |      |      |              |               |                    |       |       |  |
|                                                                                                    | A&P 151 Infro To Human Physiology 2020 Spring |              |            |      |      |              |               |                    |       |       |  |
|                                                                                                    |                                               |              |            |      |      |              |               |                    |       |       |  |
| 8. When done, click on the 'View Courses' button.                                                                                               |                                               |              |            |      |      |              |               |                    |       |       |  |
| 9. Once you select 'View Courses'' the course information will appear.                                                                          |                                               |              |            |      |      |              |               |                    |       |       |  |
| <ul> <li>I ne <u>Seats</u> column shows the number of spaces available</li> <li>The Woit column shows the number of spaces available</li> </ul> |                                               |              |            |      |      |              |               |                    |       |       |  |
| I ne <b><u>wait</u></b> column shows the number of spaces available on the waiting list. Most waiting lists have a max of 10.                   |                                               |              |            |      |      |              |               |                    |       |       |  |
| A&P                                                                                                    | 150 Intro To                                  | Huma         | n Ana      | ato  | mv   | 4.01         | Inits         |                    |       |       |  |
| 71041                                                                                                    |                                               | i i di i i c |            |      | ,    | 4.0 0        |               |                    |       |       |  |
| Recomm                                                                                                    | nendation: A&P 12                             | 0 or equiv   | alent with | nag  | rade | of "C" or hi | gher or "Pass | . (More) (Expand A | II)   |       |  |
| Prerequisite: ENGL 100 or ENGL 100S or equivalent with a grade of "C" or higher or "Pass."                                                      |                                               |              |            |      |      |              |               |                    |       |       |  |
| Class                                                                                                    | Times                                         | Days F       | Room Se    | ats  | Wait | Status       | Instructor    | Туре               | Hours |       |  |
|                                                                                                    | Regular Session                               | n (1/13/202  | 20 - 5/22/ | 202  | 0)   |              |               | - •                |       |       |  |
| 20174                                                                                                    | 2:00pm 4:50pm                                 | M            | 5 129      | 0    | 10   | Wait List    | Babiar, R     | Laboratory         | 54    | Books |  |
| 20175                                                                                                    | 9:00am 11:50am<br>8:00am 10:50am              |              | \$ 129     | 0    | 10   | Wait List    | Babiar, R     | Laboratory         | 54    | Books |  |
| Auto                                                                                                    | 11:00am 12:15pm                               | MW S         | 5 202      | 0    | 10   | Wait LISt    | Babiar R      | Lecture            | 54    | Books |  |
|                                                                                                    | opin                                          |              |            |      |      |              | 20200, 11     | 20000              |       |       |  |
|                                                                                                    |                                               |              |            |      |      |              |               |                    |       |       |  |
|                                                                                                    |                                               |              |            |      |      |              |               |                    |       |       |  |